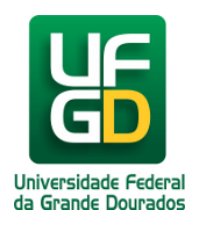

# Cadastrar Requisição de Material do Almoxarifado

# Ajuda > SIPAC - Requisições > Almoxarifado

http://ajuda.ufgd.edu.br/artigo/515

Esta funcionalidade permiti ao servidor com papel de **requisitor de materiais** solicitar um material ao almoxarifado, Após realizar a solicitação a mesma fica pendente da autorização da chefia imediata com **papel de autorizador de requisição**.

Para realizar esta operação, acesse:

SIPAC Portal Administrativo Requisições Material/Serviço Almoxarifado Cadastrar Requisições.

| Material/Serviço       Almoxarifado       Acompanhar Requision         Material/Serviço Contratado       Compra       Cadastrar Requisição         Autorizações       Solicitar em um Registro de Preços       Devolução         Buscar Requisições       Solicitar em uma Intenção       Modificar Requisição         Catálogo       Catálogo       Consultar Disponibilidade em Estoque         Materiais em Requisições Enviadas para Registro de Preços       Requisições Enviadas para Registro de Preços | lequisições 🛄 Comunicação 🛒                         |
|----------------------------------------------------------------------------------------------------|-----------------------------------------------------|
| Material/Serviço Contratado       Compra         Autorizações       Solicitar em um Registro de Preços         Buscar Requisições       Solicitar em uma Intenção         Estornar/Cancelar Requisição       Cadastrar Requisição         Avisos       Processos         Processos       Requisições de Material por Unidade de Custo e Solicitante                                                                                                    | 1aterial/Serviço 🕨                                  |
| Autorizações       Solicitar em um Registro de Preços       Devolução         Buscar Requisições       Solicitar em uma Intenção       Modificar Requisição         Catálogo       Catálogo       Consultar Disponibilidade em Estoque         Materiais em Requisições Enviadas para Registro de Preços       Materiais em Requisições Enviadas para Registro de Preços         Avisos       Processos       Requisições de Material por Unidade de Custo e Solicitante                                       | 1aterial/Serviço Contratado 🔹 🕨                     |
| Autorizações       Solicitar em uma Intenção       Modificar Requisição         Buscar Requisições       Catálogo       Consultar Disponibilidade em Estoque         Avisos       Processos       Materiais em Requisições Enviadas para Registro de Preços         Requisições de Material por Unidade de Custo e Solicitante       Modificar Requisição                                                                                                    | utorizações                                         |
| Buscar Requisições       Catálogo       Consultar Disponibilidade em Estoque         Avisos       Processos       Requisições de Material por Unidade de Custo e Solicitante                                                                                                    |                                                     |
| Avisos       Processos         Consultar Disponibilidade em Estoque         Materiais em Requisições Enviadas para Registro de Preços         Requisições de Material por Unidade de Custo e Solicitante                                                                                                    | Buscar Requisições                                  |
| Avisos         Processos           Avisos         Processos                                                                                                    | stornar/ cancelar requisição                        |
| Avisos         Processos         Requisições de Material por Unidade de Custo e Solicitante                                                                                                    |                                                     |
|                                                                                                    | risos Processos                                     |
| Abaixo estão listados os 20 últimos tópicos cadastrados.<br>Informações: ?                                                                                                    | Abaixo estão listados os 20 últim<br>Informações: ? |
| Clique em 🛛 🤟 para visualizar informações e cadastrar comentário sobre o tópico.<br>Clique em 🛛 🥘 para remover o tópico.                                                                                                    | Clique em 🛛 🤘 p                                     |
| Título Última Criado por Respostas<br>Postagem                                                                                                    | ulo                                                 |

O sistema exibirá a tela seguinte para que o usuário opte em qual Almoxarifado requisitará o material:

# Portal Administrativo > Cadastrar Requisição de Material

Foi selecionado como destino da requisição enviá-la para atendimento por um ALMOXARIFADO. Para prosseguir, selecione um de onde deve ser encaminhado o pedido.

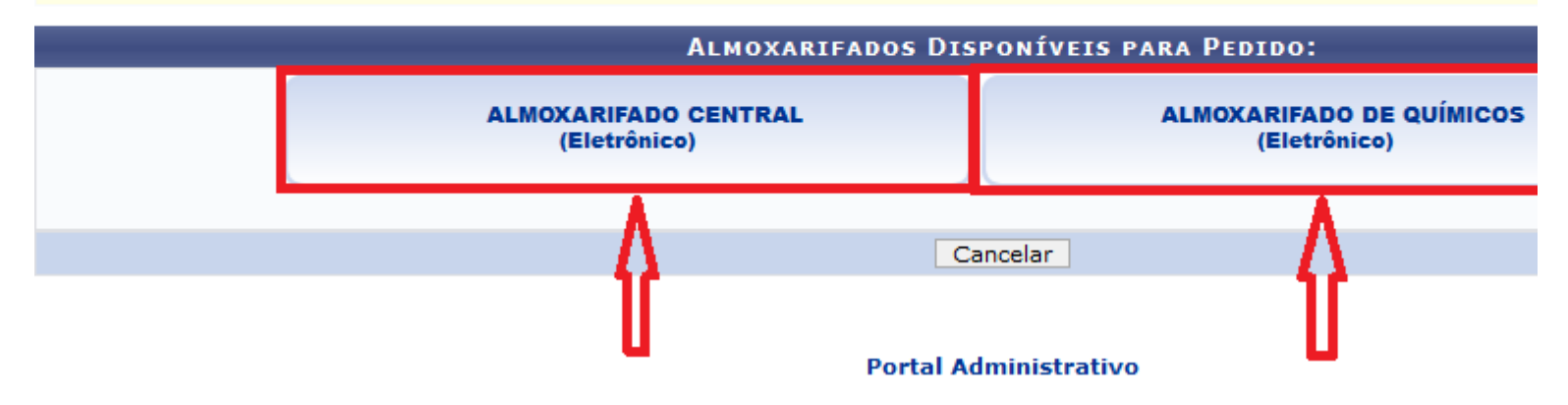

Selecione o grupo de material, ao qual se encontra o material desejado. Depois de selecionar o grupo de material clique em continuar. Para exemplificarmos *estamos usando o <u>Grupo 3016 - Material de Expediente</u>.* 

| Por | TAL ADMINISTRATIVO | > | CADASTRAR RE               | OUISICÃ | O DE | MATERIAL               |  |
|-----|--------------------|---|----------------------------|---------|------|------------------------|--|
|     |                    |   | Control to the title title | . Y . L |      | a second second second |  |

Referência legal:

• Lei nº 8.666, de 21 de junho de 1993.

Atenção! Os Grupos de Materiais listados abaixo são apenas os que podem ser atendidos pelo almoxarifado

|                          | Informações Gerais              |              |
|--------------------------|---------------------------------|--------------|
| Grupo de Material: 🖈 301 | 6 3016 - MATERIAL DE EXPEDIENTE | Buscar Grupo |
|                          | << Voltar Cancelar Continuar >> |              |
|                          | Portal Administrativo           |              |

Depois de selecionar o grupo de material busque o material desejado pelo *Código* ou *Denominação*, marque a opção *Sim para listar materiais*em estoque e clique em "*Buscar Material*".

| Portal Administrativo > Cad                | astrar Requisição de Material                                                        |      |
|--------------------------------------------|--------------------------------------------------------------------------------------|------|
|                                            |                                                                                      |      |
| Destino: ALMOXARIFADO CENTRAL              |                                                                                      |      |
|                                            | BUSCAR MATERIAL PARA INSERIR NA LISTA                                                |      |
|                                            | O Código 0                                                                           |      |
|                                            | Denominação     cola%%%                                                              | 1    |
|                                            | Listar apenas m <u>aterial em estoque?</u> 💿 Sim 🔿 Não                               | L    |
|                                            | Buscar Material                                                                      | ١    |
|                                            | 😺: Alterar Dados do Material 🛛 🔞: Remover Material 🛛 🝳: Cotações                     |      |
|                                            | LISTA DE MATERIAIS - GRUPO DE MATERIAL : QUALQUER UM                                 |      |
|                                            | Nenhum material inserido                                                             |      |
| *O valor total do item é obtido com base n | no preço médio e proporção da quantidade escolhida em relação ao estoque, podendo se | er ( |
|                                            | << Voltar Cancelar Continuar >>                                                      |      |
|                                            |                                                                                      |      |

# Portal Administrativo

E em seguida será exibido uma lista de material em estoque, correspondente a busca. Clique no botão verde destacado com a seta em vermelho para selecionar o material.

| 😽: Exibir Detalhes do Mate                 | erial 🛛 🐴 : Ocultar Detalhes do Material | 🜍: Selecionar Mat |  |
|--------------------------------------------|------------------------------------------|-------------------|--|
| LI                                         | LISTA DE MATERIAIS ENCONTRADOS (2)       |                   |  |
| Código Denominação                         | Grupo de Material                        | Unida<br>Medi     |  |
| 301600000008 APLICADOR DE COLA QUENTE FINA | MATERIAL DE EXPEDIENTE                   | UNID              |  |
| 301600000045 COLA PARA ISOPOR 90G          | MATERIAL DE EXPEDIENTE                   | UNID              |  |
|                                            | - EM ESTOQUE - EM FALTA                  |                   |  |
|                                            | < Voltar Cancelar                        |                   |  |

# Portal Administrativo

Será exibido a Situação e as Informações do Material, informe a quantidade a ser inserida e clique no botão Incluir.

| Portal Administrativo > Inclusão de Materiais na Requisição      |                                 |  |  |  |  |
|------------------------------------------------------------------|---------------------------------|--|--|--|--|
| Struccão p                                                       |                                 |  |  |  |  |
| SITUAÇÃO D                                                       | SITUAÇÃO DO MATERIAL            |  |  |  |  |
| Em estoque? Sim                                                  |                                 |  |  |  |  |
| REGISTROS DE PREÇO VIGENTES PARA O MATERIAL                      | LICITAÇÕES EM ANDAMENTO PARA O  |  |  |  |  |
| Não existe um processo de SRP não finalizada para este material. | Não existe licitações em andame |  |  |  |  |
| Informações do Mat                                               | ERIAL PARA INSERÇÃO             |  |  |  |  |
| Código: 301600000045                                             |                                 |  |  |  |  |
| Grupo de Material: MATERIAL DE EXPEDIENTE                        |                                 |  |  |  |  |
| Denominação: COLA PARA ISOPOR 90G                                |                                 |  |  |  |  |
| Especificação: COLA PARA ISOPOR 90g.                             |                                 |  |  |  |  |
| Valor (R\$): 2,13                                                |                                 |  |  |  |  |
| Unidade Medida: UNIDADE                                          |                                 |  |  |  |  |
| Quantidade: 🖈 01                                                 |                                 |  |  |  |  |
| TESTESTE - Requisitor                                            |                                 |  |  |  |  |
|                                                                  |                                 |  |  |  |  |
| Observação:                                                      |                                 |  |  |  |  |
|                                                                  |                                 |  |  |  |  |
|                                                                  |                                 |  |  |  |  |
| (500 caracteres/24 digitados )                                   |                                 |  |  |  |  |
| Incluir << Vo                                                    | ltar Cancelar                   |  |  |  |  |
| * Campos de preenchime                                           | nto obrigatório.                |  |  |  |  |
|                                                                  | ···· -··· -··· -··· -··         |  |  |  |  |
|                                                                  |                                 |  |  |  |  |

# Portal Administrativo

É possivel buscar e adicionar quantos materiais forem necessários. Depois de adicionar todos os materiais clique em continuar.

| Por                   | tal Administrativo > Cadast                                                        | RAR REQUISIÇÃO                                                       | de Material                                                                    |                                                                                                    |                                      |                          |
|-----------------------|------------------------------------------------------------------------------------|----------------------------------------------------------------------|--------------------------------------------------------------------------------|----------------------------------------------------------------------------------------------------|--------------------------------------|--------------------------|
| Desti                 | ino: ALMOXARIFADO CENTRAL                                                          |                                                                      |                                                                                |                                                                                                    |                                      |                          |
|                       |                                                                                    | Busca                                                                | R MATERIAL I                                                                   | PARA INSERIR NA LI                                                                                       | ISTA                                 |                          |
|                       | (                                                                                  | Código                                                               | 0                                                                              |                                                                                                    |                                      |                          |
|                       | (                                                                                  | Denominação                                                          |                                                                                |                                                                                                    |                                      |                          |
|                       |                                                                                    | Listar ap                                                            | penas material e                                                               | m estoque? 🖲 Sim 🔾                                                                                       | Não                                  |                          |
|                       |                                                                                    |                                                                      | Busca                                                                          | ar Material                                                                                              |                                      |                          |
|                       |                                                                                    | 😺: Alterar Dado                                                      | s do Material                                                                  |                                                                                                    | al  🧕: Cotac                         | ões                      |
|                       |                                                                                    |                                                                      |                                                                                | -                                                                                                    |                                      |                          |
|                       | LISTA                                                                              | de Materiais - Gi                                                    | RUPO DE MATE                                                                   | RIAL: 3016 - MATER                                                                                       | RIAL DE EXP                          | EDIENTE                  |
| No                    | LISTA<br>Código Denominação                                                        | de Materiais - Gi                                                    | RUPO DE MATEI<br>Grupo de I                                                    | RIAL : 3016 - MATER<br>Material                                                                          | RIAL DE EXP<br>Unid. Med.            | EDIENTE<br>Quantida      |
| Nº<br>1 3             | LISTA<br>Código Denominação<br>8016000000045 COLA PARA ISOPOR                      | de Materiais - Gi<br>90G                                             | RUPO DE MATE<br>Grupo de N<br>3016 - MATE                                      | RIAL : 3016 - MATER<br>Material<br>ERIAL DE EXPEDIENTE                                                   | NIAL DE EXP                          | EDIENTE<br>Quantid       |
| Nº<br>1 3             | LISTA<br>Código Denominação<br>8016000000045 COLA PARA ISOPOR<br>Observação: TESTE | DE MATERIAIS - GI<br>90G<br>STE - Requisitor                         | RUPO DE MATE<br>Grupo de M<br>3016 - MATE                                      | RIAL: 3016 - MATER<br>Material<br>ERIAL DE EXPEDIENTE                                                    | Unid. Med.                           | EDIENTE<br>Quantida<br>1 |
| Nº<br>1 3             | LISTA<br>Código Denominação<br>801600000045 COLA PARA ISOPOR<br>Observação: TESTE  | DE MATERIAIS - Gi<br>90G<br>STE - Requisitor                         | RUPO DE MATE<br>Grupo de M<br>3016 - MATE                                      | RIAL : 3016 - MATER<br>Material<br>ERIAL DE EXPEDIENTE                                                   | Unid. Med.<br>UNIDADE                | EDIENTE<br>Quantid<br>1  |
| Nº<br>1 3<br>*O valor | LISTA<br>Código Denominação<br>801600000045 COLA PARA ISOPOR<br>Observação: TESTE  | DE MATERIAIS - GI<br>90G<br>STE - Requisitor<br>reço médio e proporo | RUPO DE MATE<br>Grupo de M<br>3016 - MATE<br>;ão da quantidad                  | RIAL : 3016 - MATER<br>Material<br>ERIAL DE EXPEDIENTE<br>e escolhida em relação a                       | NIAL DE EXP<br>Unid. Med.<br>UNIDADE | EDIENTE<br>Quantid<br>1  |
| Nº<br>1 3<br>*O valor | LISTA<br>Código Denominação<br>801600000045 COLA PARA ISOPOR<br>Observação: TESTE  | DE MATERIAIS - G<br>90G<br>STE - Requisitor<br>reço médio e proporç  | Grupo de Mate<br>Grupo de M<br>3016 - MATE<br>ção da quantidad<br>< Voltar Can | RIAL : 3016 - MATER<br>Material<br>ERIAL DE EXPEDIENTE<br>e escolhida em relação :<br>celar Continuar >> | AIAL DE EXP<br>Unid. Med.<br>UNIDADE | EDIENTE<br>Quantid<br>1  |

A tela seguinte lhe dará a opção de "Gravar" a requisição para uma posterior inclusão de material antes de solicitar autorização da chefia, ou "Gravar e Enviar" para autorização tanto da chefia da unidade, quanto ao Autorizador Orçamentário:

| Portal Administrativo > Enviar Requ                                                                                                    | uisição de Material                                                                                                    |                                                    |
|----------------------------------------------------------------------------------------------------|----------------------------------------------------------------------------------------------------|----------------------------------------------------|
|                                                                                                    | Dados da R                                                                                                    | EQUISIÇÃO                                          |
| Tipo da Requisição: REQUISIÇÃO<br>Grupo de Material: 3016 - MATER<br>Unidade Requisitante: 110103080307<br>Usuário: aurelioj<br>Email: sig.implantaca<br>Destino da Requisição: ALMOXARIFAD<br>Valor da Requisição: R\$ 2,13<br>Opção Orçamentária: NENHUMA OPQ<br>Observações:<br>Informe rama<br>Informe local<br>Se for materia | DE MATERIAL<br>IAL DE EXPEDIENTE<br>7 - Seção de Implantação -COIN / S<br>10@ufgd.edu.br<br>DO CENTRAL<br>ÇÃO FOI SELECIONADA<br>al de contato:<br>da entrega:<br>al de projeto específico informe os d | EIM                                                |
|                                                                                                    | Lista de M                                                                                                    | ATERIAIS                                           |
| Nº     Código     Denominação       1 301600000045     COLA PARA ISOPOR 90G       Observação: teste                                                                                                    | ļ                                                                                                    | Grupo de Material<br>3016 - MATERIAL DE EXPEDIENTE |
| Opção Gravar                                                                                                    | Gravar Gravar e Enviar                                                                                                    | << Voltar Cancelar                                 |

Será exibido uma mensagem de sucesso, e a requisição ficará aguardando o envio.

### PORTAL ADMINISTRATIVO > COMPROVANTE DE CADASTRO DE REQUISIÇÃO DE MATERIAL

• Requisição cadastrada com sucesso.

| Dados da Re                                | QUISIÇÃO                             |
|--------------------------------------------|--------------------------------------|
| Requisição: 215/2018                       |                                      |
| Data: 28/06/2018                           |                                      |
| Tipo da Requisição: REQUISIÇÃO DE MATERIAL |                                      |
| Unidade de Custo: Seção de Compras         |                                      |
| Status: CADASTRADA                         |                                      |
| Unidade Requisitante: Seção de Compras     |                                      |
| Almoxarifado: ALMOXARIFADO CENTRAL         |                                      |
| Valor da Requisição: R\$ 5,00              |                                      |
| Observações:                               |                                      |
| LISTA DE MATERIAIS                         |                                      |
| Nº Código Denominação                      | Grupo de Material                    |
| 1 300800000002 PORCOS BRANCOS              | 3008 - ANIMAIS PARA PESQUISA E ABATE |

#### **Opção Gravar e Enviar**

Será exibido a tela de solicitação de autorização da unidade orçamentária, juntamente com o saldo da unidade solicitante.

#### Portal Administrativo > Vínculo Orçamentário de Requisições

Para que esta requisição seja ENVIADA para atendimento, é necessária uma vinculação com o orçamento distribuído para a sua deverá arcar com a despesa.

Tipo da Requisição: REQUISIÇÃO DE MATERIAL

# VÍNCULO ORÇAMENTÁRIO DE REQUISIÇÕES

DADOS DA UNIDADE Unidade: Seção de Implantação (11.01.03.08.03.07) SALDO TOTAL DA UNIDADE: R\$ 0,00 (SALDO NEGATIVO - REQUISIÇÃO DEVE PASSAR POR AUTORIZAÇÃO)

#### DADOS DO ORÇAMENTO DA UNIDADE (CUSTEIO)

Orçamento para REQUISIÇÃO DE MATERIAL:

Valor da Requisição: Saldo em CUSTEIO Após o Débito:

**OPÇÕES ORÇAMENTÁRIAS** 

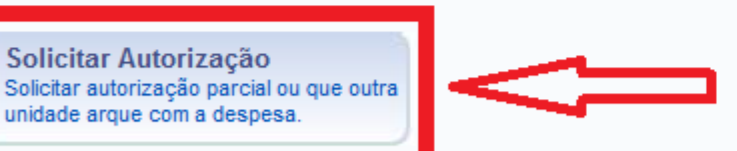

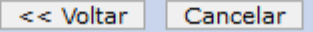

Portal Administrativo

Na tela abaixo, Informe a unidade para autorização e clique em solicitar autorização.

# Portal Administrativo > Vínculo Orçamentário de Requisições -> Solicitar Autorização

Abaixo, selecione a unidade responsável por autorizar a despesa. Vale salientar que a unidade para autorização não pode ser a p

|                                                                | Solicitar Autorização                 |  |
|----------------------------------------------------------------|---------------------------------------|--|
| Tipo: REQUISIÇÃO D                                             | E MATERIAL                            |  |
| Unidade Requisitante: Seção de Implantação (11.01.03.08.03.07) |                                       |  |
| Valor da Requisição: R\$ 2,13                                  |                                       |  |
| Valor Mínimo para Autorizaçã <mark>o: R\$ 2,13</mark>          |                                       |  |
| Unidade para Autorização 🖈 Gabinete da Re                      | itoria                                |  |
|                                                                | icitar Autorização << Voltar Cancelar |  |
| * Car                                                          | npos de preenchimento obrigatório.    |  |
|                                                                |                                       |  |
|                                                                | << Opções Orçamentárias               |  |

Clique aqui para voltar para as opções orçamentárias.

#### Portal Administrativo

A tela seguinte mostrará ao usuário os dados da requisição e lhe informará o sucesso do cadastramento da requisição e as suas respectivas autorizações.

| Portal Administrativo > Vínculo Orçamentário de Requisições > Comprovante                                                                                                    |
|----------------------------------------------------------------------------------------------------|
| <ul> <li>A requisição foi cadastrada com sucesso, porém está pendente de autorização orçamentária. Para que<br/>autorização orçamentária e posterior atendimento, é necessário que a chefia da unidade e o gestor do<br/>realizem as respectivas autorizações</li> </ul> |
| 🔍: Consultar Requisição                                                                                                    |
| Dados da Requisição                                                                                                    |
| Requisição: 98/2018 🔍                                                                                                    |
| Tipo: REQUISIÇÃO DE MATERIAL                                                                                                    |
| Status: AGUARD. AUTORIZAÇÃO ORÇAMENTÁRIA                                                                                                    |
| Opção Orçamentária: SOLICITAR AUTORIZAÇÃO ORÇAMENTÁRIA                                                                                                    |
| Solicitação de Autorização: 64                                                                                                    |
| Unidade Requisitante: Divisão de Projetos (11.01.03.33.04)                                                                                                    |
| Unidade de Custo: Gabinete da Reitoria (11.01.03)                                                                                                    |
| Valor da Requisição: R\$ 49,00                                                                                                    |
| Valor da Solic. de Autorização: R\$ 49,00                                                                                                    |
| Solicitante:                                                                                                    |
| Data de Cadastro: 18/12/2018                                                                                                    |
| Observações: Informe ramal de contato: Informe local da entrega: Se for material de projeto                                                                                                    |